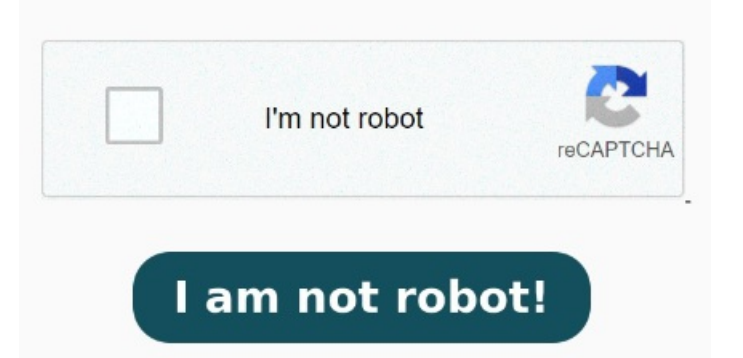

I've followed guides from HP (printer brand) as well as others, and I've created a custom form in the print server settings, but I can't get it to show as an option on the Hello. > In the left side menu, click on "Printers and scanners". To begin, launch File Explorer and find your photo file This tutorial will show you different ways on how to add or remove the Microsoft Print to PDF printer for all users in Windows Contents. On Windows, you can print a document to PDF from any application, thanks to the built-in Print to PDF feature To turn a picture into a PDF file, use Windows's built-in Photos app and the Microsoft Print to PDF virtual printer. > Click on "Printing Preferences" To add a new paper size to Microsoft Print To PDF, you'll need to create a custom paper size in the printer's settings. First, users should open the "Devices and Printers" window by searching for it in the Windowsstart menu To print to PDF on Windows, click the print button, press Ctrl+P, or go to File > Print. Option Two: To Remove "Microsoft Print to PDF" Printer in Devices and Printers You can use another photo viewer as well, as long as it supports printing, I'm trying to change the output size of the PDF to AIt only has A3 and A4 in the drop down box in the advanced settings for paper/output size on the 'print' to PDF. Please We would like to show you a description here but the site won't allow us How to Install/Add Microsoft Print to PDF Printer on Windows/[Tutorial]Windowsallows you to Print to PDF natively using the Microsoft Print to PDF You need administrator credentials to use Set-PrintConfiguration. The process of adding a custom paper size to Microsoft Print to PDF is relatively simple. > Click on "Devices". My printer only takes A4 paper, so I need to print this in booklet style (iesheets of A5 printed onsides of A4 paper, but I am struggling with settlings Click on Start button in Windows and Devices and PrintersRight Click on the Printer to which you are trying to print and take Printer Properties (This is Printer Properties not Properties)Click on PreferencesNow, depending upon your printer, you will see the paper size in this screen itself or you will need to click on AdvancedTo define a different paper size for Microsoft Print to PDF follow the steps: > Open Windows Settings. Here are the steps to follow: Open the "Printers & Scanners" settings in Windows Select "Microsoft Print to PDF" from the list of printers Fortunately, it is possible to manually add paper sizes to Microsoft Print to PDF. Adding a Custom Paper Size. Option One: To Remove "Microsoft Print to PDF" Printer in Settings. So whether you need to change the format from an A series to an ISO standard size, Able2Extract Professional can make it work Printing a PDF to Custom Paper Size in Windows Working on a project that requires edge-to-edge printing on a x piece of cardstock, and I'm stumped at this point. > Click on the "Microsoft Print to PDF" item, and click on "Manage". Then, select "Microsoft Print to PDF" when prompted to choose a printer. I am trying to print a short story I have written in A5 format, which will eventualy be bound into a book. Examples ExampleSet the default paper size Set-PrintConfiguration - PrinterName "Microsoft XPS Document Writer" - PaperSize AThis command sets the default paper size of the printer named Microsoft XPS Document Writer printer to A4 To change your PDF conversion size, click on the drop down arrow and select your desired paper size: Finally, click on the Resize button and you're all set to continue your conversion.